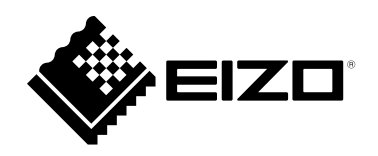

## Gebrauchsanweisung

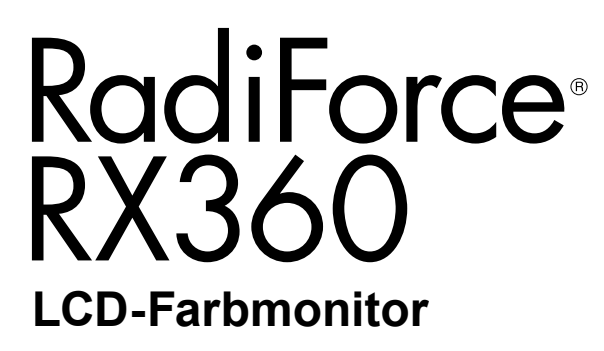

#### Wichtig

Lesen Sie dieses "Gebrauchsanweisung" und das "Installationshandbuch" (separater Band) aufmerksam durch, um sich mit der sicheren und effizienten Bedienung vertraut zu machen. Bewahren Sie dieses Handbuch zum späteren Nachschlagen auf.

- Informationen zur Anpassung und zu den Einstellungen des Monitors finden Sie im "Installationshandbuch".
- Besuchen Sie unsere Website für die neusten Informationen über unser Zubehör, einschließlich des "Gebrauchsanweisung": http://www.eizoglobal.com

### SICHERHEITSSYMBOLE

In diesem Handbuch und für dieses Produkt werden die unten aufgeführten Sicherheitssymbole verwendet. Sie geben Hinweise auf äußerst wichtige Informationen. Bitte lesen Sie diese Informationen sorgfältig durch.

|             | VORSICHT                                                                                                    |          | ACHTUNG                                                                                            |
|-------------|----------------------------------------------------------------------------------------------------|----------|----------------------------------------------------------------------------------------------------|
| •           | Die Nichtbefolgung von unter<br>VORSICHT angegebenen Anweisungen                                                     | •        | Die Nichbeachtung unter ACHTUNG<br>angegebener Informationen kann                                  |
|             | kann schwere Verletzungen oder sogar<br>lebensbedrohende Situationen zur Folge<br>haben.                             | <u> </u> | mittelschwere Verletzungen und/oder Schäden<br>oder Veränderungen des Produkts zur Folge<br>haben. |
| $\triangle$ | Weist auf einen Hinweis VORSICHT oder ACHTUNG hin. Beispiel: Das Symbol 🕂 steht für die Gefahr eines "Stromschlags". |          |                                                                                                    |
| $\bigcirc$  | Weist auf eine unerlaubte Vorgehensweise hin. Beispiel: Das Symbol Norden bedeutet "Nicht auseinander nehmen".       |          |                                                                                                    |
| $\bigcirc$  | Weist auf eine zwingende Maßnahme hin. Beispiel: Das Symbol 🔔 bedeutet "Das Gerät erden".                            |          |                                                                                                    |
|             |                                                                                                    |          |                                                                                                    |

Die Produktspezifikationen variieren möglicherweise in den einzelnen Absatzgebieten. Überprüfen Sie, ob die Spezifikationen im Handbuch in der Sprache des Absatzgebietes geschrieben sind.

Kein Teil dieses Handbuchs darf ohne die vorherige schriftliche Zustimmung von EIZO Corporation in irgendeiner Form oder mit irgendwelchen Mitteln – elektronisch, mechanisch oder auf andere Weise – reproduziert, in einem Suchsystem gespeichert oder übertragen werden. EIZO Corporation ist in keiner Weise verpflichtet, zur Verfügung gestelltes Material oder Informationen vertraulich zu behandeln, es sei denn, es wurden mit EIZO Corporation beim Empfang der Informationen entsprechende Abmachungen getroffen. Obwohl größte Sorgfalt aufgewendet wurde, um zu gewährleisten, dass die Informationen in diesem Handbuch dem neuesten Stand entsprechen, ist zu beachten, dass die Spezifikationen der Monitore von EIZO ohne vorherige Ankündigung geändert werden können.

### VORSICHTSMASSNAHMEN

### Wichtig

- · Dieses Produkt wurde speziell an die Einsatzbedingungen in der Region, in die es ursprünglich geliefert wurde, angepasst. Wird es außerhalb dieser Region eingesetzt, ist der Betrieb eventuell nicht wie angegeben möglich.
- · Lesen Sie diesen Abschnitt und die Warnhinweise am Monitor sorgfältig durch, um Personensicherheit und richtige Wartung zu gewährleisten.

WARNING

OF ELECTRIC SHOCK. DO NOT OPEN

#### Stelle der Warnungshinweise

#### RISK OF ELECTRIC BITOCITE T **AVERTISSEMENT** RISOUE DE CHOC ELECTRIQUE. NE PAS OUVRIR. WARNUNG GEFAHR DES ELEKTRISCHEN SCHLAGES. RÜCKWAND NICHT ENTFERNEN. 警告 触电危险,请勿打开后盖。 警告 感電の恐れあり、カバーをあけないでください。 The equipment must be connected to a grounded main outlet. L'appareil doit être relié à une prise avec terre. Jordet stikkontakt skal benyttes når apparatet tilkobles datanett. Apparaten skall anslutas till jordat nätuttag. 设备必须连接到接地的电源插座。 電源コードのアースは必ず接地してください。

#### Symbole am Gerät

| Symbol      | Bedeutung                                                                                                  |                                                                                                    |  |  |
|-------------|----------------------------------------------------------------------------------------------------|----------------------------------------------------------------------------------------------------|--|--|
| 0           | Hauptnetz-Schalter:                                                                                        | Drücken, um das Netzteil des Monitors auszuschalten.                                                                    |  |  |
|             | Hauptnetz-Schalter:                                                                                        | Drücken, um das Netzteil des Monitors einzuschalten.                                                                    |  |  |
| Ċ           | Netzschalter:                                                                                              | Drücken, um den Monitor ein- und auszuschalten.                                                                         |  |  |
| ~           | Wechselstrom                                                                                               |                                                                                                    |  |  |
| Â           | Warnung vor elektrischem Schlag                                                                            |                                                                                                    |  |  |
| $\triangle$ | ACHTUNG:                                                                                                   | Siehe "SICHERHEITSSYMBOLE" (Seite 2).                                                                                   |  |  |
| X           | WEEE-Kennzeichnung:                                                                                        | Dieses Produkt muss separat entsorgt werden. Die verwendeten Materialien können unter Umständen wiederverwertet werden. |  |  |
| CE          | CE-Kennzeichnung:                                                                                          | EG-Konformitätskennzeichen gemäß den Auflagen der Richtlinien und/oder Verordnungen des Europäischen Rates.             |  |  |
|             | Hersteller                                                                                                 |                                                                                                    |  |  |
|             | Herstellungsdatum                                                                                          |                                                                                                    |  |  |
| RXonly      | Achtung: Das US-Bundesgesetz beschränkt dieses Gerät auf den Verkauf durch (Anordnung von) einen(/m) Arzt. |                                                                                                    |  |  |

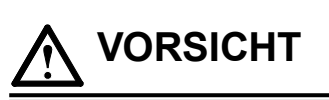

Wenn das Gerät Rauch entwickelt, verbrannt riecht oder merkwürdige Geräusche produziert, ziehen Sie sofort alle Netzkabel ab, und bitten Sie Ihren lokalen EIZO-Handelsvertreter um Rat.

Der Versuch, mit einem fehlerhaften Gerät zu arbeiten, kann Feuer, einen elektrischen Schlag oder eine Beschädigung des Geräts verursachen.

#### Zerlegen Sie das Gerät nicht und nehmen Sie keine Änderungen daran vor. Dadurch werden möglicherweise Feuer, elektrischer Schlag oder Verbrennungen

verursacht.

#### Überlassen Sie die Wartung qualifiziertem Servicepersonal.

Führen Sie Wartungsarbeiten an diesem Produkt nicht selbst durch, da das Öffnen oder Entfernen von Abdeckungen möglicherweise Feuer, einen Stromschlag oder Schäden am Gerät verursacht.

#### Halten Sie Flüssigkeiten und kleine Gegenstände vom Gerät fern.

Flüssigkeiten oder kleine Gegenstände können aus Versehen durch die Lüftungsschlitze in das Gehäuse gelangen und somit Feuer, einen elektrischen Schlag oder eine Beschädigung des Geräts verursachen. Sollte ein Gegenstand oder eine Flüssigkeit in das Gehäuse gelangt sein, ist sofort das Netzkabel des Geräts abzuziehen. Lassen Sie das Gerät in diesem Fall von einem qualifizierten Servicetechniker überprüfen, bevor Sie wieder damit arbeiten.

#### Stellen Sie das Gerät auf eine feste, stabile Fläche.

Ein an einer ungeeigneten Stelle aufgestelltes Gerät kann herunterfallen und dabei Verletzungen oder Geräteschäden verursachen.

Fällt das Gerät herunter, ziehen Sie sofort das Netzkabel ab, und wenden Sie sich an Ihren lokalen ElZO-Handelsvertreter. Arbeiten Sie nicht mit einem beschädigten Gerät, da Brand- und Stromschlaggefahr besteht

#### Verwenden Sie das Gerät an einem geeigneten Platz.

Andernfalls könnte das Gerät beschädigt werden, und es besteht Brand- und Stromschlaggefahr.

- Verwenden Sie das Gerät nicht im Freien.
- Geben Sie das Gerät nicht als Transportgut auf (per Schiff, Flugzeug, Zug, Auto, usw.).
- Installieren Sie es nicht in staubiger oder feuchter Umgebung.
- Stellen Sie das Gerät nicht an einem Ort ab, an dem Wasser auf den Bildschirm spritzen könnte (Bad, Küche, usw.).
- Stellen Sie das Gerät nicht an einem Ort ab, an dem der Bildschirm in Kontakt mit Wasserdampf kommt.
- Stellen Sie es nicht in die Nähe eines Wärme erzeugenden Geräts oder eines Luftbefeuchters.
- Stellen Sie es nicht an einem Platz auf, wo das Produkt direkter Sonneneinstrahlung ausgesetzt ist.
- Nicht in feuergefährlicher Umgebung aufstellen (z. B. Gas).
- Nicht in Umgebungen mit korrosiven Gasen aufstellen (wie Schwefeldioxid, Schwefelwasserstoff, Stickstoffdioxid, Chlor, Ammoniak, Ozon)
- Nicht in Umgebungen aufstellen, die Staub, korrosionsfördernde Substanzen in der Luft (wie Salz und Schwefel), leitfähige Metalle usw. enthalten.

### Zur Vermeidung von Erstickungsgefahr bewahren Sie die Kunststoffverpackungstüten außer Reichweite von Säuglingen und Kleinkindern auf.

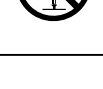

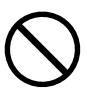

### VORSICHT

#### Verwenden Sie zum Anschließen an eine landesspezifische Standard-Steckdose das beiliegende Netzkabel.

Stellen Sie sicher, dass die Nennspannung des Netzkabels nicht überschritten wird. Andernfalls besteht Brand- und Stromschlaggefahr.

Stromversorgung: 100-240 Vac 50/60 Hz

#### Zum Abziehen des Netzkabels fassen Sie den Stecker fest an,

und ziehen Sie ihn ab.

Ziehen am Kabel kann Schäden verursachen, die zu Brandund Stromschlaggefahr führen.

Das Gerät muss an eine ordnungsgemäß geerdete Steckdose angeschlossen werden.

Andernfalls besteht Brand- und Stromschlaggefahr.

#### Arbeiten Sie mit der richtigen Spannung.

- Der Monitor ist nur für den Betrieb unter Einhaltung der vorgegebenen Spannung vorgesehen. Bei Verwendung einer anderen als der in der "Gebrauchsanweisung" aufgeführten Spannung besteht ein erhöhtes Risiko von Brand, elektrischem Schlag oder einer Beschädigung des Geräts. Stromversorgung: 100-240 Vac 50/60 Hz
- · Überlasten Sie den Stromkreis nicht, da dies Feuer oder einen Stromschlag verursachen kann.

#### Gehen Sie mit dem Netzkabel sorgfältig um.

- Stellen Sie das Gerät oder andere schwere Gegenstände nicht auf das Kabel.
- Ziehen Sie nicht am Kabel, und knicken Sie es nicht.
- Verwenden Sie kein beschädigtes Netzkabel. Die Verwendung eines beschädigten

Kabels kann Feuer oder einen Stromschlag verursachen.

#### Der Bediener sollte den Patienten nicht anfassen, während er das Produkt berührt.

Dieses Produkt ist nicht darauf ausgelegt, von Patienten angefasst zu werden.

Berühren Sie bei Gewitter niemals den Stecker oder das Netzkabel. Andernfalls erleiden Sie möglicherweise einen Stromschlag.

#### Wenn Sie einen Schwenkarm anbringen, befolgen Sie die Anweisungen in der Bedienungsanleitung des Schwenkarms, und installieren Sie das Gerät sorgfältig.

Andernfalls kann das Gerät herunterfallen und dabei Verletzungen oder Schäden am Gerät verursachen. Stellen Sie vor der Installation sicher, dass Tische, Wände und andere Installationsflächen eine ausreichende mechanische Stärke aufweisen. Sollte das Gerät heruntergefallen sein, wenden Sie sich an Ihren lokalen EIZO-Handelsvertreter. Arbeiten Sie nicht mit einem beschädigten Gerät. Die Verwendung eines beschädigten Geräts kann Feuer oder einen Stromschlag verursachen. Wenn Sie den Kippträger wieder anbringen, verwenden Sie die gleichen Schrauben, und ziehen Sie sie sorgfältig fest.

Berühren Sie ein beschädigtes LCD-Display nicht mit bloßen Händen. Flüssigkristall ist giftig. Sollte Haut mit dem Display in Berührung gekommen sein, waschen Sie die Stelle gründlich ab. Dringt Flüssigkristall in Ihre Augen oder Ihren Mund ein, spülen Sie sofort mit viel Wasser und suchen Sie einen Arzt auf.

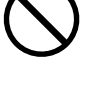

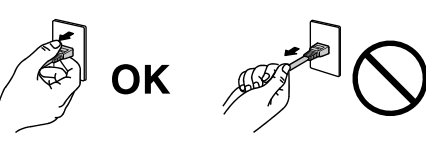

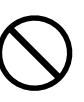

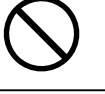

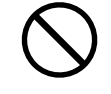

### 

#### Tragen Sie das Gerät vorsichtig.

Ziehen Sie das Netzkabel und andere Kabel ab, wenn Sie das Gerät tragen. Das Tragen des Geräts mit angeschlossenem Netzkabel und anderen Kabeln ist gefährlich und kann zu Verletzungen führen.

#### Befördern oder platzieren Sie das Gerät nur gemäß den angegebenen Methoden.

- Halten Sie das Gerät beim Tragen gut an der Unterseite fest (siehe Abbildung unten).
- Monitore mit einer Größe von 30 Zoll oder mehr sind schwer. Das Entpacken und/oder Transportieren des Monitors muss von mindestens zwei Personen übernommen werden.

Wird das Gerät fallen gelassen, besteht Verletzungsgefahr, und das Gerät kann beschädigt werden.

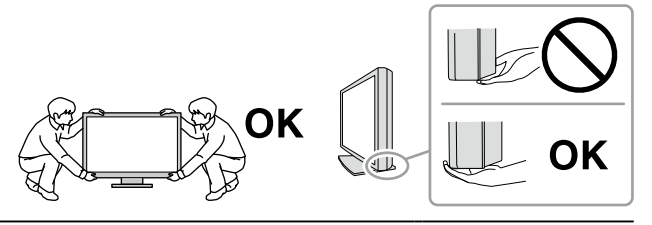

#### Blockieren Sie die Lüftungsschlitze am Gehäuse nicht.

- Legen Sie keine Objekte auf die Lüftungsschlitze.
- Installieren Sie das Gerät nicht in einem schlecht gelüfteten oder zu kleinem Raum.
- Setzen Sie das Gerät nur in der korrekten Ausrichtung ein.

Das Blockieren der Lüftungsschlitze führt dazu, dass die Luft nicht mehr zirkuliert und somit Feuer, ein Stromschlag oder eine Beschädigung des Geräts verursacht werden kann.

#### Berühren Sie den Stecker nicht mit nassen Händen.

Dies führt zu einem Stromschlag.

Schließen Sie das Netzkabel an eine leicht zugängliche Steckdose an.

Damit stellen Sie sicher, dass Sie das Netzkabel im Notfall schnell abziehen können.

### Reinigen Sie den Bereich um den Netzstecker und den Lüftungsschlitz des Monitors in regelmäßigen Abständen.

Staub, Wasser oder Öl auf dem Stecker erhöht die Brandgefahr.

#### Ziehen Sie das Netzkabel ab, bevor Sie das Gerät reinigen.

Wenn Sie das Gerät bei angeschlossenem Netzkabel reinigen, können Sie einen Stromschlag erleiden.

Wenn Sie das Gerat längere Zeit nicht benutzen, ziehen Sie das Netzkabel aus Sicherheitsgründen sowie zur Energieeinsparung nach Ausschalten des Geräts aus der Steckdose.

Entsorgen Sie dieses Produkt gemäß den Gesetzen der Region oder des Landes, in dem Sie sich aufhalten.

Für Benutzer aus den EWR-Mitgliedstaaten und der Schweiz:

Sämtliche schwere Zwischenfälle, die in Verbindung mit dem Gerät aufgetreten sind, müssen dem Hersteller und der zuständigen Behörde des Mitgliedsstaates, in dem der Benutzer und/oder Patient ansässig ist, gemeldet werden.

### Hinweise für diesen Monitor

### Verwendungszweck

Dieses Produkt ist zur Verwendung bei der Anzeige von radiologischen Bildern durch geschultes medizinisches Personal zu Überprüfungs-, Analyse- und Diagnosezwecken vorgesehen. Die Anzeige ist nicht für die Mammographie vorgesehen.

#### Beachte

- Die Garantie für dieses Produkt erstreckt sich ausschließlich auf die in diesem Handbuch beschriebenen Anwendungen.
- Die in diesem Handbuch enthaltenen technischen Daten gelten nur, wenn folgendes Zubehör benutzt wird: - Dem Produkt beiliegende Netzkabel
  - Von uns angegebene Signalkabel
- Verwenden Sie mit diesem Produkt nur Zubehör, das von uns hergestellt oder empfohlen wird.

### Vorsichtsmaßnahmen für die Verwendung

- Andernfalls wird auf lange Sicht die Funktionstüchtigkeit von Komponenten (wie dem LCD-Display) beeinträchtigt. Überprüfen Sie regelmäßig, ob die Komponenten ordnungsgemäß funktionieren.
- Wird dasselbe Bild über einen langen Zeitraum hinweg angezeigt und dann geändert, treten möglicherweise Nachbilder auf. Verwenden Sie den Bildschirmschoner oder die Abschaltfunktion, um zu vermeiden, dass dasselbe Bild über längere Zeit hinweg angezeigt wird. Abhängig vom Bild kann ein Nachbild erscheinen, auch wenn es nur für kurze Zeit angezeigt wurde. Ändern Sie das Bild oder schalten Sie die Stromversorgung für mehrere Stunden aus, um ein solches Phänomen zu beseitigen.
- Es dauert einige Minuten, bis die Bildqualität eine annehmbare Stufe erreicht hat. Bitte warten Sie einige Minuten oder mehr, nachdem der Monitor angeschaltet wurde oder bis er aus dem Energiesparmodus zurückgeschaltet hat und führend Sie anschließend die Diagnose durch.
- Wenn der Monitor über einen längeren Zeitraum kontinuierlich betrieben wird, können dunkle Flecken auftreten, oder es kann zum Einbrennen kommen. Wir empfehlen, den Monitor regelmäßig auszuschalten, um die Lebensdauer des Monitors zu verlängern.
- Ein Nachbild wird abhängig vom angezeigten Bild eventuell auch nach Ablauf einer kurzen Zeit angezeigt. In diesem Fall kann das Ändern des Bildes oder das Ausschalten des Geräts für einige Stunden das Problem lösen.
- Die Hintergrundbeleuchtung des LCD-Displays hat eine begrenzte Lebensdauer. Je nach Nutzungsart wie z. B. lange, durchgehende Nutzungszeiten können sich die Lebensdauer der Hintergrundbeleuchtung verkürzen und ein Ersatz erforderlich werden. Wenn der Bildschirm dunkel wird oder flackert, wenden Sie sich bitte an Ihren lokalen EIZO-Handelsvertreter.
- Bei Pixelfehlern in Form von kleineren helleren oder dunkleren Flecken auf dem Bildschirm: Dieses Phänomen ist auf die Eigenschaften des Displays zurückzuführen und es handelt sich hierbei nicht um einen Defekt des Produkts.
- Drücken Sie nicht stark auf das LCD-Display oder die Kante des Rahmens, da es anderenfalls zu Störungen des Displays, wie z. B. störende Muster etc., kommen kann. Wenn kontinuierlich Druck auf die LCD-Displayoberfläche ausgeübt wird, kann das die Flüssigkristalle beeinträchtigen oder das LCD-Display beschädigen. (Wenn Abdrücke auf dem Display zurückbleiben, lassen Sie den Bildschirm des Monitors mit einem vollständig weißen oder schwarzen Musterbild laufen. Diese Erscheinung sollte anschließend nicht mehr auftreten.)
- Zerkratzen Sie das LCD-Display nicht mit scharfen Gegenständen und drücken Sie nicht mit scharfen Gegenständen darauf, da dies zur Beschädigung des LCD-Displays führen kann. Reinigen Sie das Display keinesfalls mit Taschentüchern, da es dadurch verkratzt werden könnte.
- Berühren Sie den Kalibrierungssensor (Integrierten Frontsensor) nicht. Dies kann die Messgenauigkeit reduzieren oder zu Schäden am Gerät führen.
- Je nach Umgebung kann der vom eingebauten Beleuchtungssensor gemessene Wert von dem auf einem selbstständigen Beleuchtungsmesser angezeigten Wert abweichen.
- Wird der Monitor in einen Raum mit höherer Raumtemperatur gebracht oder steigt die Raumtemperatur schnell an, bildet sich möglicherweise Kondensationsflüssigkeit an den Innen- und Außenseiten des Monitors. Stellen Sie in diesem Fall den Monitor nicht an. Warten Sie stattdessen bis die Kondensationsflüssigkeit verdunstet ist. Andernfalls können Schäden am Monitor entstehen.

### Zur Verwendung des Monitors über einen längeren Zeitraum

#### Qualitätskontrolle

- Die Anzeigequalität von Monitoren wird durch die Qualität der Eingangssignale und den Qualitätsverlust des Produkts beeinflusst. Führen Sie tägliche Kontrollen, visuelle Prüfungen und regelmäßige Konstanzprüfungen durch, um medizinische Standards / Leitlinien zu erfüllen, die für Ihre Anwendung gelten, und führen Sie bei Bedarf eine Kalibrierung durch. Mithilfe der Monitor-Qualitätskontrolle-Software RadiCS können Sie eine Kontrolle der Qualität auf hohem Niveau durchführen, die den medizinischen Standards / Leitlinien entspricht.
- Es dauert etwa 15 Minuten (unter werkseitigen Messbedingungen), bis sich die Monitoranzeige stabilisiert hat. Bitte warten Sie 15 Minuten oder mehr, nachdem der Monitor angeschaltet wurde oder bis er aus dem Energiesparmodus zurückgeschaltet hat, bevor Sie verschiedene Tests zur Qualitätskontrolle, Kalibrierung oder Bildjustierung des Monitors ausführen.
- Wir empfehlen, Monitore auf die empfohlene oder eine geringere Stufe einzustellen, um durch Langzeitverwendung bedingte Änderungen der Leuchtkraft zu reduzieren und eine stabile Helligkeit zu erzielen.
- Zur Einstellung der Messergebnisse des integrierten Kalibrierungssensors (Integrierter Frontsensor) an einem externen EIZO-Sensor (UX1- oder UX2-Sensor), der separat verkauft wird, führen Sie mit RadiCS / RadiCS LE eine Korrelation zwischen dem Integrierten Frontsensor und dem externen Sensor durch. Eine regelmäßige Korrelation erlaubt die Erhaltung der Messgenauigkeit des Integrierten Frontsensors entsprechend der des externen Sensors.

#### Beachte

• Der Anzeigestatus des Monitors kann sich aufgrund eines Bedienungsfehlers oder einer unerwarteten Einstellungsänderung unerwartet ändern. Es wird empfohlen, den Monitor mit gesperrten Steuertasten zu verwenden, nachdem der Bildschirm des Monitors eingestellt wurde. Einzelheiten zum Einstellen finden Sie im Installationshandbuch (auf der CD-ROM).

#### Reinigung

Um den Monitor immer wie neu aussehen zu lassen und die Lebensdauer des Geräts zu verlängern, wird eine regelmäßige Reinigung empfohlen.

Entfernen Sie Schmutz am Gehäuse oder an der Bildschirmoberfläche mit einem weichen Tuch, das zuvor mit etwas Wasser oder einer der unten aufgeführten Chemikalien befeuchtet wurde.

| Chemische Verbindung    | Produkt          |
|-------------------------|------------------|
| Ethanol                 | Ethanol          |
| Isopropylalkohol        | Isopropylalkohol |
| Chlorhexidin            | Hibitane         |
| Benzalkoniumchlorid     | Welpas           |
| Alkyldiaminoethylglycin | Tego 51          |
| Glutaraldehyd           | Sterihyde        |

#### Für die Reinigung geeignete Chemikalien

#### Beachte

- Verwenden Sie nicht regelmäßig chemische Reinigungsmittel. Chemikalien wie Alkohol und antiseptische Lösungen können bei Gehäuse oder Display zu Veränderungen im Glanz, Trübungen, Verblassen und einer Beeinträchtigung der Bildqualität führen.
- Verwenden Sie kein Verdünnungsmittel, Benzol, Wachs oder Poliermittel. Dadurch könnte das Gehäuse oder das Display beschädigt werden.
- Chemikalien dürfen mit dem Monitor nicht direkt in Kontakt kommen.

#### Hinweis

• Zur Reinigung des Gehäuses und der LCD-Displayoberfläche wird der optionale ScreenCleaner empfohlen.

### So arbeiten Sie optimal mit dem Monitor

• Die Augen ermüden durch langes Arbeiten am Monitor. Legen Sie jede Stunde 10 min. Pause ein.

. . .

• Achten Sie auf den richtigen Betrachtungsabstand und -winkel.

### INHALT

|                                                                        | VORSICHTSMASSNAHMEN                                                                                                    |  |  |
|------------------------------------------------------------------------|----------------------------------------------------------------------------------------------------|--|--|
| Wichtig                                                                |                                                                                                    |  |  |
| Hinweise für diesen Monitor7                                           |                                                                                                    |  |  |
| Verwendungszweck7                                                      |                                                                                                    |  |  |
| Vorsi                                                                  | chtsmaßnahmen für die Verwendung                                                                                                    |  |  |
| Zur V                                                                  | erwendung des Monitors über einen                                                                                                    |  |  |
| länge                                                                  | ren Zeitraum                                                                                                    |  |  |
| •                                                                      | Qualitätskontrolle                                                                                                    |  |  |
| So ar                                                                  | Reinigung                                                                                                    |  |  |
|                                                                        |                                                                                                    |  |  |
| Kapital                                                                | 1 Einführung 12                                                                                                    |  |  |
| Kapiter                                                                | i Einiunrung                                                                                                    |  |  |
| 1-1.                                                                   | Merkmale                                                                                                    |  |  |
| 1-2.                                                                   | FIZO I CD Litility Disk 13                                                                                                    |  |  |
| 1-3.                                                                   | Bedienelemente und Funktionen                                                                                                    |  |  |
| Kanitel '                                                              | 2 Installation / Verbindung 16                                                                                                    |  |  |
| 2_1                                                                    | Vor der Installation des Produkts 16                                                                                                    |  |  |
| 2-1.                                                                   | Hinweise zur Installation                                                                                                    |  |  |
| 2-2.                                                                   | Anschließen von Kabeln17                                                                                                    |  |  |
| 2-3.                                                                   | Einschalten des Geräts                                                                                                    |  |  |
| 2-4.                                                                   | Einstellen von Bildschirmhöhe und -winkel 20                                                                                                    |  |  |
| Kanitol '                                                              | 3 Keine-Bildprobleme 21                                                                                                    |  |  |
| I CODILGI V                                                            |                                                                                                    |  |  |
| Kapitel                                                                | 4 Technische Daten                                                                                                    |  |  |
| Kapitel                                                                | 4 Technische Daten                                                                                                    |  |  |
| Kapitel 4<br>4-1.<br>4-2.                                              | 4 Technische Daten                                                                                                    |  |  |
| Kapitel 4<br>4-1.<br>4-2.<br>4-3.                                      | 4 Technische Daten                                                                                                    |  |  |
| Kapitel<br>4-1.<br>4-2.<br>4-3.<br>Anhang                              | 4 Technische Daten                                                                                                    |  |  |
| Kapitel<br>4-1.<br>4-2.<br>4-3.<br>Anhang<br>Mediz                     | 4 Technische Daten                                                                                                    |  |  |
| Kapitel<br>4-1.<br>4-2.<br>4-3.<br>Anhang<br>Mediz<br>Inforr           | 4 Technische Daten                                                                                                    |  |  |
| Kapitel<br>4-1.<br>4-2.<br>4-3.<br>Anhang<br>Mediz<br>Inforr<br>Vertra | 4 Technische Daten                                                                                                    |  |  |
| Kapitel<br>4-1.<br>4-2.<br>4-3.<br>Anhang<br>Mediz<br>Inforr<br>Vertra | 4 Technische Daten                                                                                                    |  |  |
| Kapitel<br>4-1.<br>4-2.<br>4-3.<br>Anhang<br>Mediz<br>Inforr<br>Verträ | 4 Technische Daten                                                                                                    |  |  |
| Kapitel<br>4-1.<br>4-2.<br>4-3.<br>Anhang<br>Mediz<br>Inforr<br>Vertra | 4 Technische Daten                                                                                                    |  |  |
| Kapitel<br>4-1.<br>4-2.<br>4-3.<br>Anhang<br>Mediz<br>Inforr<br>Vertra | 4 Technische Daten                                                                                                    |  |  |
| Kapitel<br>4-1.<br>4-2.<br>4-3.<br>Anhang<br>Mediz<br>Inforr<br>Vertra | 4 Technische Daten                                                                                                    |  |  |
| Kapitel<br>4-1.<br>4-2.<br>4-3.<br>Anhang<br>Mediz<br>Inforr<br>Vertra | 4 Technische Daten                                                                                                    |  |  |
| Kapitel<br>4-1.<br>4-2.<br>4-3.<br>Anhang<br>Mediz<br>Inforr<br>Vertra | 4 Technische Daten                                                                                                    |  |  |
| Kapitel<br>4-1.<br>4-2.<br>4-3.<br>Anhang<br>Mediz<br>Inforr<br>Verträ | 4 Technische Daten                                                                                                    |  |  |
| Kapitel<br>4-1.<br>4-2.<br>4-3.<br>Anhang<br>Mediz<br>Inforr<br>Vertra | 4 Technische Daten 23<br>Liste der technischen Daten 23<br>Kompatible Auflösungen 24<br>Optionales Zubehör 25<br>26<br>rinische Standards 26<br>nationen zur elektromagnetischen<br>äglichkeit (EMV) 27 |  |  |
| Kapitel<br>4-1.<br>4-2.<br>4-3.<br>Anhang<br>Mediz<br>Inforr<br>Vertra | 4 Technische Daten 23<br>Liste der technischen Daten 23<br>Kompatible Auflösungen 24<br>Optionales Zubehör 25<br>26<br>inische Standards 26<br>nationen zur elektromagnetischen<br>äglichkeit (EMV) 27  |  |  |
| Kapitel<br>4-1.<br>4-2.<br>4-3.<br>Anhang<br>Mediz<br>Inforr<br>Vertra | 4 Technische Daten 23<br>Liste der technischen Daten 23<br>Kompatible Auflösungen 24<br>Optionales Zubehör 25<br>26<br>rinische Standards 26<br>nationen zur elektromagnetischen<br>äglichkeit (EMV) 27 |  |  |
| Kapitel<br>4-1.<br>4-2.<br>4-3.<br>Anhang<br>Mediz<br>Inforr<br>Vertra | 4 Technische Daten 23<br>Liste der technischen Daten 23<br>Kompatible Auflösungen 24<br>Optionales Zubehör 25<br>26<br>inische Standards 26<br>nationen zur elektromagnetischen<br>äglichkeit (EMV) 27  |  |  |

### Kapitel 1 Einführung

Wir freuen uns, dass Sie sich für einen Farb-LCD-Monitor von EIZO entschieden haben.

### 1-1. Merkmale

#### Hybrid-monochromes Farbdisplay

Das Produkt unterscheidet bei aktivierter Hybrid Gamma PXL-Funktion automatisch zwischen monochromen und farblichen Bereichen desselben Bilds auf Pixelebene und zeigt sie jeweils in optimalen Abstufungen an.

#### Einfache Verkabelung

Zusätzlich zu einem DisplayPort-Eingangsanschluss steht ein Ausgangsanschluss zur Verfügung. Vom Ausgangsanschluss ( P) kann ein Signal an einen anderen Monitor ausgegeben werden.

#### Unterstützung der PinP-Funktion

Ausgestattet mit PinP- (Picture in Picture) Funktion, die für die Anzeige eines anderen Videosignaleingangs als den Haupt-Videosignaleingang im Unterfenster genutzt werden kann. Das PinP-Unterfenster wird entweder angezeigt oder verborgen werden.

#### Platzsparendes Design

Der Monitor hat zwei USB-Ausgänge. Sie können zwei PCs mit einem USB-Gerätesatz (Maus, Tastatur etc.) bedienen, indem Sie zwischen den PCs wechseln.

#### Bedienung des Monitors mit der Maus und der Tastatur

Mit der Monitor-Qualitätskontrolle-Software RadiCS / RadiCS LE können Sie die folgenden Monitorbedienungen mit der Maus und der Tastatur vornehmen:

- Wechseln der CAL Switch-Modi
- Umschalten der Eingangssignale
- Funktion, die jedem CAL Switch Mode einen Bereich des Bildschirms zuteilt und ein Bild anzeigt (Point-and-Focus)
- Anzeigen oder Verbergen des PinP-Unterfensters (Hide-and-Seek)
- Wechseln von PCs zum Bedienen von USB-Geräten (Switch-and-Go)

#### Hinweis

• Die Software RadiCS / RadiCS LE ermöglicht Ihnen das Anzeigen oder Verbergen des PinP-Unterfensters und das Wechseln des PCs, der zur gleichzeitigen Bedienung von USB-Geräten verwendet wird. Für weitere Informationen zur Einrichtung siehe Benutzerhandbuch für RadiCS / RadiCS LE.

#### Qualitätskontrolle

- Dieser Monitor verfügt über einen eingebauten Kalibrierungssensor (integrierter Frontsensor). Mithilfe dieses Sensors kann der Monitor eine Kalibrierung (SelfCalibration) und eine Grauskalenprüfung unabhängig voneinander ausführen.
- Unter Verwendung von RadiCS LE, das dem Monitor beigefügt ist, können Sie mit dem Monitor verbundene Protokolle sowie das SelfCalibration-Ziel und den Ausführungsplan verwalten.
- Mithilfe der Monitor-Qualitätskontrolle-Software RadiCS können Sie eine Kontrolle der Qualität durchführen, die den medizinischen Standards / Leitlinien entspricht.

### 1-2. Verpackungsinhalt

Prüfen Sie, ob alle der folgenden Elemente in der Verpackung enthalten sind. Wenn Elemente fehlen oder beschädigt sind, wenden Sie sich an Ihren Fachhändler oder Ihren ElZO-Handelsvertreter.

#### Hinweis

- Es wird empfohlen, den Karton und die Verpackungsmaterialien aufzubewahren, sodass sie zum Transportieren dieses Produkts verwendet werden können.
  - Monitor
  - Netzkabel

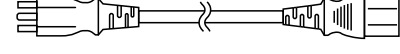

Digitales Signalkabel: PP300 x 2
 DisplayPort - DisplayPort

|          | $\sim$ |                                         |             |
|----------|--------|-----------------------------------------|-------------|
|          |        |                                         |             |
|          |        |                                         | <br>1 10410 |
| ויינן סן |        | (                                       | <br>        |
|          |        | ~ ~ ~ ~ ~ ~ ~ ~ ~ ~ ~ ~ ~ ~ ~ ~ ~ ~ ~ ~ |             |

• USB-Kabel: UU300 x 2

- EIZO LCD Utility Disk (CD-ROM)
- · Gebrauchsanweisung

#### EIZO LCD Utility Disk

Die CD-ROM enthält die folgenden Elemente. Lesen Sie "Readme.txt" auf der CD zur Inbetriebnahme der Software oder Dateireferenz.

- Datei Readme.txt
- · Qualitätskontrolle-Software RadiCS LE (für Windows)
- Benutzerhandbuch
   Monitor-Installationshandbuch
   Benutzerhandbuch für RadiCS LE
- Umrissabmessungen

#### **RadiCS LE**

Mit RadiCS LE können Sie die folgenden Qualitätskontrollvorgänge und Monitorbedienungen ausführen. Für weitere Informationen zur Software oder Einrichtung siehe Benutzerhandbuch für RadiCS LE.

#### Qualitätskontrolle

- · Ausführen einer Kalibrierung
- · Anzeigen von Testergebnissen in einer Liste und Erstellen eines Testberichts
- · Einstellen des SelfCalibration-Ziels und Ausführungsplans

#### Monitorbedienungen

- Wechseln der CAL Switch-Modi
- Umschalten der Eingangssignale
- Funktion, die jedem CAL Switch Mode einen Bereich des Bildschirms zuteilt und ein Bild anzeigt (Point-and-Focus)
- Anzeigen oder Verbergen des PinP-Unterfensters (Hide-and-Seek)
- Wechseln von PCs zum Bedienen von USB-Geräten (Switch-and-Go)
- Wechseln in den Energiesparmodus (Backlight Saver)

#### Achtung

• Die technischen Daten von RadiCS LE können ohne Ankündigung geändert werden. Die aktuelle Version von RadiCS LE steht auf unserer Website zum Herunterladen zur Verfügung: http://www.eizoglobal.com

#### Zur Verwendung von RadiCS LE

Für Informationen zur Installation und Verwendung von RadiCS LE siehe Benutzerhandbuch für RadiCS LE (auf der CD-ROM).

Verbinden Sie bei Verwendung von RadiCS LE den Monitor mithilfe des beiliegenden USB-Kabels mit Ihrem PC. Für weitere Informationen zum Verbinden des Monitors siehe "2-2. Anschließen von Kabeln" (Seite 17).

# Deutsch

### 1-3. Bedienelemente und Funktionen

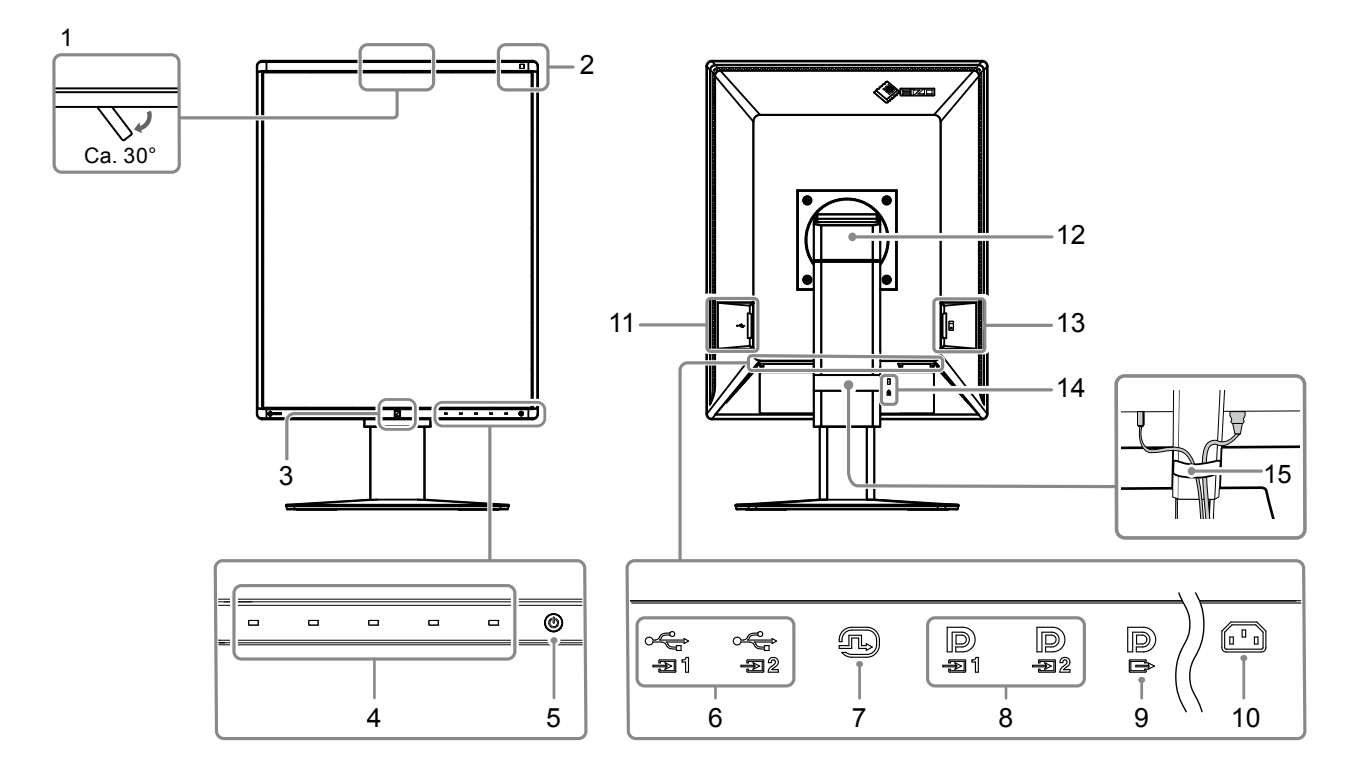

| 1.  | Integrierter Frontsensor<br>(Beweglich) | Dieser Sensor wird zur Ausführung einer Kalibrierung und Grauskalenprüfung verwendet.                                                                                                    |
|-----|-----------------------------------------|----------------------------------------------------------------------------------------------------|
| 2.  | Umgebungslichtsensor                    | Dieser Sensor misst die Umgebungsbeleuchtung. Die Messung der Umgebungsbeleuchtung wird unter Verwendung der Qualitätskontrolle-Software RadiCS / RadiCS LE durchgeführt.                                                                                                    |
| 3.  | Anwesenheitssensor                      | Dieser Sensor erkennt Bewegungen, die eine Person vor dem Monitor gemacht hat.                                                                                                    |
| 4.  | Bedienschalter                          | Zeigt die Anleitung an. Stellen Sie Menüs entsprechend der Anleitung ein.                                                                                                    |
| 5.  | () Schalter                             | Ein-/Ausschalten des Monitors.<br>Die Schaltanzeige leuchtet auf, wenn Sie den Monitor einschalten. Die Farbe der<br>Schaltanzeige ändert sich in Abhängigkeit vom Betriebsstatus des Monitors.<br>Grün: Monitor im Betrieb, Orange: Energiesparmodus, Aus: Hauptnetz / Netzschalter aus |
| 6.  | USB-Ausgang                             | Verbinden Sie diesen Anschluss mit dem PC, wenn Sie Software verwenden,<br>für die eine USB-Verbindung erforderlich ist, oder schließen Sie ein USB-Gerät<br>(Peripheriegerät, das USB unterstützt) an den USB-Eingang an.                                                               |
| 7.  | DVI-D-Anschluss                         | Schließen Sie ihn an den PC an.                                                                                                    |
| 8.  | DisplayPort-<br>Eingangsanschluss       | Weitere Informationen finden Sie unter "2-2. Anschließen von Kabeln" (Seite 17).                                                                                                    |
| 9.  | DisplayPort-<br>Ausgangsanschluss       | Um eine Durchschleifverbindung einzurichten, verbinden Sie das Kabel mit dem DisplayPort-Eingangsanschluss eines anderen Monitors. Weitere Informationen finden Sie unter "2-2. Anschließen von Kabeln" (Seite 17).                                                                      |
| 10. | Netzanschluss                           | Anschluss für das Stromkabel.                                                                                                    |
| 11. | USB-Eingang                             | Verbinden Sie ihn mit einem USB-Gerät. Um eine Durchschleifverbindung<br>einzurichten, verbinden Sie das Kabel mit dem USB-Ausgang eines anderen Monitors.<br>Weitere Informationen finden Sie unter "2-2. Anschließen von Kabeln" (Seite 17).                                           |
| 12. | Standfuß                                | Einstellung der Höhe und des Neigungswinkels (kippen und drehen) des Monitors.                                                                                                    |
| 13. | Hauptnetz-Schalter                      | Ein-/Ausschalten des Monitors.<br>〇 : Aus,   : Ein                                                                                                    |
| 14. | Öffnung für<br>Diebstahlsicherung       | Entspricht dem MicroSaver-Sicherheitssystem von Kensington.                                                                                                    |
| 15. | Kabelabdeckung                          | Hält die Anschlusskabel zusammen.                                                                                                    |

### Kapitel 2 Installation / Verbindung

### 2-1. Vor der Installation des Produkts

Lesen Sie die "VORSICHTSMASSNAHMEN" (Seite 3) sorgfältig durch und halten Sie sich stets an die Anweisungen.

Wenn Sie dieses Produkt auf einem Tisch mit lackierter Oberfläche aufstellen, kann die Farbe aufgrund der Beschaffenheit des Gummis unter Umständen am Standfuß anhaften. Prüfen Sie die Oberfläche des Tischs, bevor Sie den Monitor aufstellen.

#### Hinweise zur Installation

Wenn Sie den Monitor in einem Regal unterbringen möchten, stellen Sie sicher, dass neben, hinter und über dem Monitor genügend Freiraum besteht.

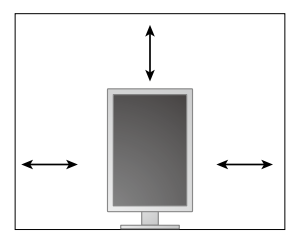

Achtung

· Stellen Sie den Monitor nicht an einen Platz, an dem Licht direkt auf den Bildschirm fällt.

### 2-2. Anschließen von Kabeln

#### Achtung

- Überprüfen Sie, ob der Monitor und der PC ausgeschaltet sind.
- Wenn der vorhandene Monitor gegen diesen Monitor ausgetauscht wird, schlagen Sie unter "4-2. Kompatible Auflösungen" (Seite 24) nach, um vor dem Verbinden des PC die PC-Einstellungen bezüglich Auflösung und vertikaler Abtastfrequenz den bei diesem Monitor verfügbaren Werten anzupassen.

#### 1. Verstellen Sie den Monitor zunächst in die höchste Position.

#### 2. Drehen Sie den Monitorbildschirm im Uhrzeigersinn um 90°.

Der Monitor wird vor dem Versand in Querformat-Ausrichtung installiert.

#### 3. Schließen Sie die Signalkabel an.

Überprüfen Sie die Form der Anschlüsse und schließen Sie die Kabel an. Ziehen Sie nach dem Anschließen des DVI-Kabels den Verschluss fest, um den Steckverbinder zu sichern.

#### Achtung

- Der Monitor hat zwei Arten von DisplayPort-Anschlüssen: Eingang und Ausgang. Zum Anschließen des Monitors an einen PC verbinden Sie das Kabel mit dem Eingangsanschluss.
- Bei Verwendung einer Durchschleifverbindung verbinden Sie das Kabel mit dem Eingangsanschluss P
- Zum Anschließen mehrerer PCs wechseln Sie das Eingangssignal. Details erhalten Sie im Installationshandbuch (auf der CD-ROM).

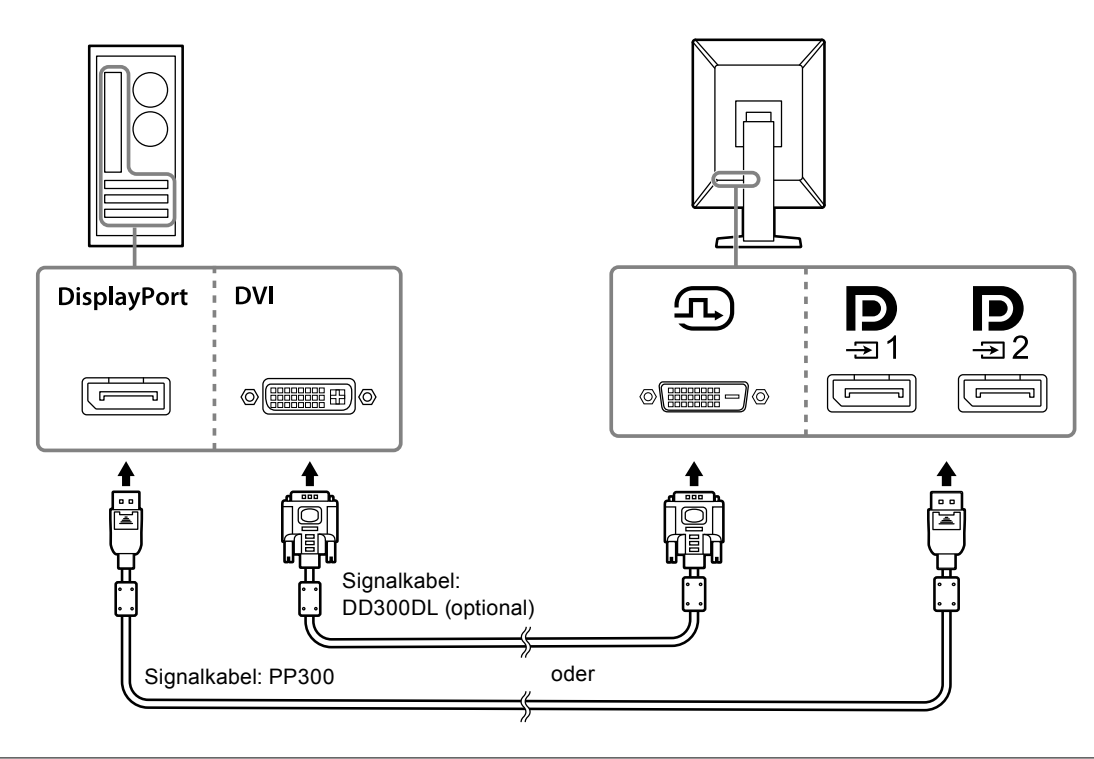

#### Hinweis

- · Wenn das Anschließen der Kabel Probleme bereitet, passen Sie den Winkel des Monitors an.
- Während der Anzeige des Signals von DisplayPort 1 (♠) oder DisplayPort 2 (♠) ist das PinP-Unterfenster verfügbar. Details erhalten Sie im Installationshandbuch (auf der CD-ROM).

#### Beim Verbinden anderer Monitore unter Verwendung einer Durchschleifverbindung

Der Signaleingang an  $\mathbf{P}_{\exists 1}$  wird an einen anderen Monitor ausgegeben.

#### Achtung

- Informationen über Monitore und Grafikkarten, die für die Durchschleifverbindung verwendet werden können, finden Sie auf der EIZO-Website: http://www.eizoglobal.com
- Bei Verwendung einer Durchschleifverbindung verbinden Sie das Kabel mit dem Eingangsanschluss 🖳
- Um eine Durchschleifverbindung einzurichten, müssen Sie im Menü der Administratoreinstellungen "Signalformat" - "DisplayPort 1" auswählen und "Version" auf "1.2" stellen. Details erhalten Sie im Installationshandbuch (auf der CD-ROM).
- Nehmen Sie vor dem Anschließen des Signalkabels den P Aufsatz ab.

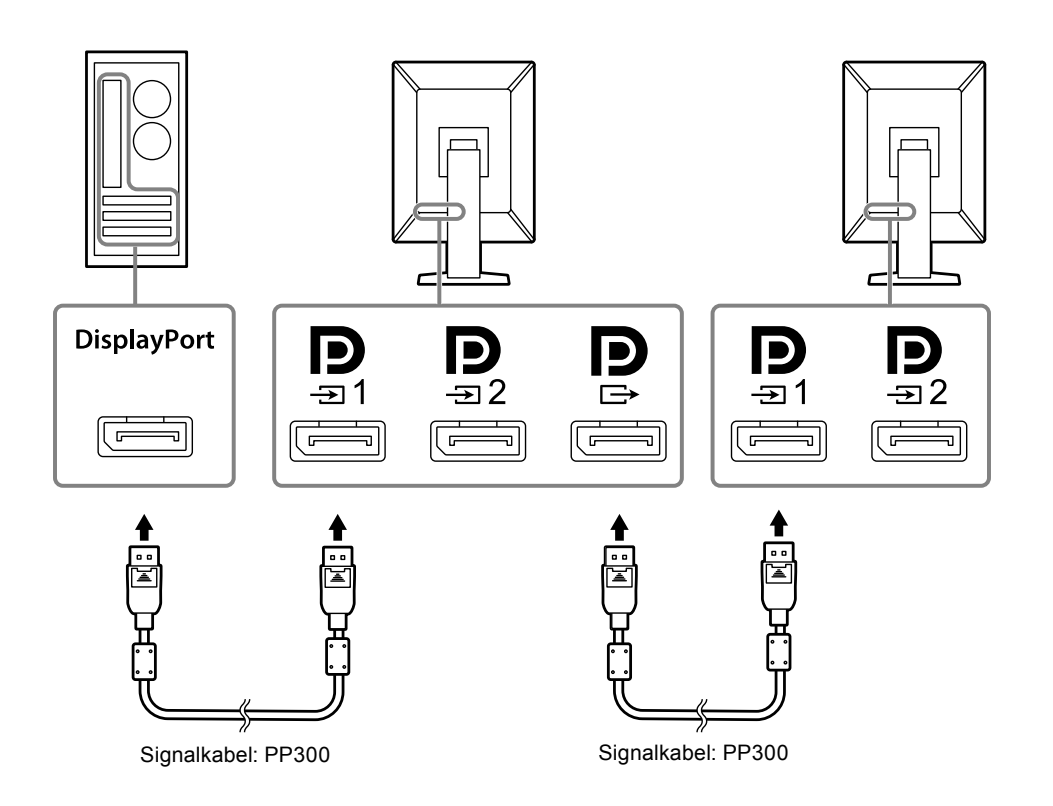

### **4.** Verbinden Sie mithilfe des Netzkabels den Netzanschluss des Monitors mit einer Steckdose.

Führen Sie den Stecker des Netzkabels vollständig in den Monitor ein.

5. Wenn Sie RadiCS / RadiCS LE verwenden oder ein USB-Gerät (Peripheriegerät, das USB unterstützt) mit dem Monitor verbinden, schließen Sie das USB-Kabel an den USB-Ausgang des Monitors und den PC an.

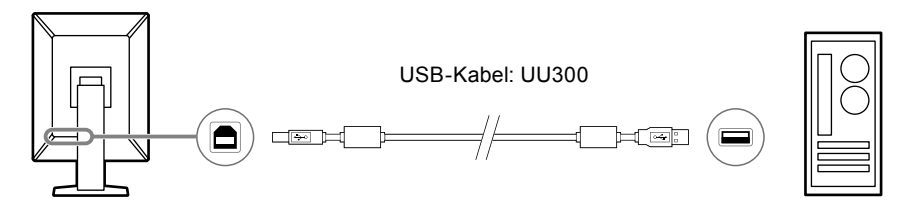

#### Achtung

- Wenn der Monitor mit einem PC verbunden wird, auf dem RadiCS / RadiCS LE installiert wurde, verbinden Sie das Kabel mit 🚑 1.
- Nehmen Sie den Aufsatz vor der Verwendung von  $\frac{1}{2}$  ab.

#### Hinweis

- Wechseln zwischen PCs, die USB-Geräte verwenden, kann durch Verbinden von zwei PCs mit zwei Monitoren, wie in der folgenden Darstellung, durchgeführt werden.
- Informationen zum Wechseln der PCs, die USB-Geräte verwenden, finden Sie im Installationshandbuch (auf der CD-ROM).

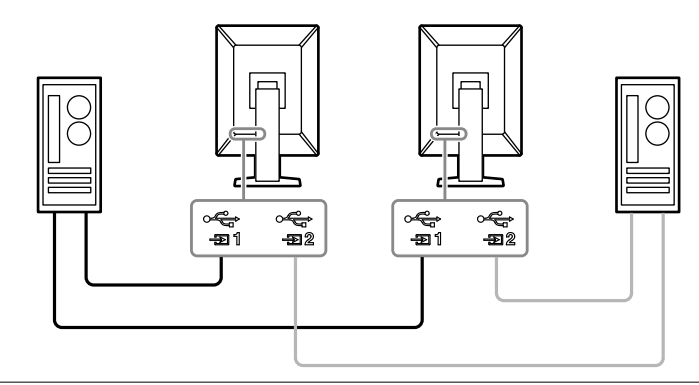

### 2-3. Einschalten des Geräts

#### **1.** Berühren Sie (), um den Monitor einzuschalten.

Die Netzkontrollschalter-LED des Monitors leuchtet grün.

Wenn die Anzeige nicht leuchtet, siehe "Kapitel 3 Keine-Bildprobleme" (Seite 21).

#### Hinweis

#### 2. Schalten Sie den PC ein.

Das Schirmbild wird angezeigt.

Wenn kein Schirmbild angezeigt wird, finden Sie unter "Kapitel 3 Keine-Bildprobleme" (Seite 21) zusätzliche hilfreiche Informationen.

#### Achtung

• Für maximale Energieersparnis wird empfohlen, den Monitor auszuschalten. Wenn der Monitor nicht verwendet wird, können Sie den Hauptnetz-Schalter des Monitors ausschalten oder den Netzstecker abziehen, damit die Stromversorgung vollständig unterbrochen ist.

#### Hinweis

- Um die Lebensdauer des Monitors durch Verhindern einer Verschlechterung der Helligkeit zu maximieren und den Stromverbrauch zu reduzieren, führen Sie Folgendes aus:
- Verwenden Sie die Energiesparfunktion des PC oder Monitors.
- Schalten Sie den Monitor nach dem Gebrauch aus.

### 2-4. Einstellen von Bildschirmhöhe und -winkel

Halten Sie die linke und die rechte Seite des Monitors mit beiden Händen, stellen Sie die Bildschirmhöhe ein und neigen und drehen Sie den Bildschirm, bis er die beste Arbeitsposition erreicht hat.

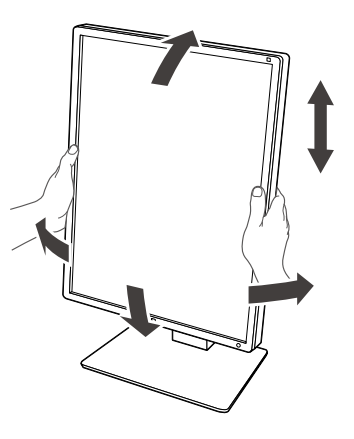

#### Achtung

- Stellen Sie nach Fertigstellung der Justierung sicher, dass die Kabel korrekt verbunden sind.
- Führen Sie die Kabel nach dem Einstellen der Höhe und des Winkels durch die Kabelhalterung.

### Kapitel 3 Keine-Bildprobleme

| Problem                                                                                                    | Mögliche Ursache und Lösung                                                                                                    |  |  |  |
|----------------------------------------------------------------------------------------------------|----------------------------------------------------------------------------------------------------|--|--|--|
| <ol> <li>Kein Bild</li> <li>Die Netzkontrollschalter-LED leuchtet nicht.</li> </ol>                              | <ul> <li>Prüfen Sie, ob das Netzkabel ordnungsgemäß angeschlossen ist.</li> <li>Schalten Sie den Hauptnetz-Schalter ein.</li> <li>Berühren Sie ().</li> <li>Schalten Sie die Stromversorgung aus, und schalten Sie sie dann wieder ein.</li> </ul>                                                                                                    |  |  |  |
| Die Netzkontrollschalter-LED leuchtet: Grün                                                                      | <ul> <li>Erhöhen Sie im Einstellungsmenü die Werte für "Helligkeit",<br/>"Kontrast" oder "Gain-Einstellung". Details erhalten Sie im<br/>Installationshandbuch (auf der CD-ROM).</li> <li>Schalten Sie die Stromversorgung aus, und schalten Sie sie<br/>dann wieder ein.</li> </ul>                                                                                                    |  |  |  |
| Die Netzkontrollschalter-LED leuchtet:<br>Orange                                                                 | <ul> <li>Wechseln Sie das Eingangssignal. Details erhalten Sie im<br/>Installationshandbuch (auf der CD-ROM).</li> <li>Bewegen Sie die Maus oder drücken Sie eine Taste auf der<br/>Tastatur.</li> <li>Prüfen Sie, ob der PC eingeschaltet ist.</li> <li>Wenn der Anwesenheitssensor auf "Ein" gesetzt ist, ist der<br/>Monitor möglicherweise im Energiesparmodus. Versuchen<br/>Sie, ihn näher zum Monitor zu bewegen.</li> <li>Prüfen Sie, ob das Signalkabel ordnungsgemäß<br/>angeschlossen ist. Verbinden Sie mit Die beim Auswählen von<br/>"DisplayPort 1" und mit De beim Auswählen von "DisplayPort<br/>2" im Eingangssignal. Wird für den Ausgang verwendet,<br/>wenn eine Durchschleifverbindung eingerichtet wird.</li> <li>Schalten Sie die Stromversorgung aus, und schalten Sie sie<br/>dann wieder ein.</li> </ul>                                                                                     |  |  |  |
| <ul> <li>Die Netzkontrollschalter-LED blinkt: Orange,<br/>grün</li> </ul>                                        | <ul> <li>Stellen Sie die Verbindung mit dem von EIZO spezifizierten<br/>Signalkabel her. Schalten Sie die Stromversorgung aus, und<br/>schalten Sie sie dann wieder ein.</li> <li>Wenn das Signalkabel mit DisplayPort 1 ( ) verbunden ist,<br/>versuchen Sie, die DisplayPort-Version zu wechseln. Details<br/>erhalten Sie im Installationshandbuch (auf der CD-ROM).</li> </ul>                                                                                                    |  |  |  |
| 2. Die nachstehende Meldung wird                                                                                 | Diese Meldung wird angezeigt, wenn das Signal nicht korrekt                                                                                                    |  |  |  |
| • Diese Meldung wird eingeblendet, wenn<br>kein Signal eingespeist wird. Beispiel:<br>DisplayPort 1<br>No Signal | <ul> <li>eingent, auch wenn der Monitor ordnungsgemäls arbeitet.</li> <li>Die links stehende Meldung wird eventuell eingeblendet,<br/>wenn einige PCs das Signal nicht gleich nach dem<br/>Einschalten ausgeben.</li> <li>Prüfen Sie, ob der PC eingeschaltet ist.</li> <li>Prüfen Sie, ob das Signalkabel<br/>ordnungsgemäßangeschlossen ist.</li> <li>Wechseln Sie das Eingangssignal. Details erhalten Sie im<br/>Installationshandbuch (auf der CD-ROM).</li> <li>Wenn das Signalkabel mit DisplayPort 1 (P) verbunden ist,<br/>versuchen Sie, die DisplayPort-Version zu wechseln.</li> <li>Für die Eingabe des DisplayPort-Signals, verbinden Sie mit<br/>P ise Auswahl von "DisplayPort 1" und mit P bei Auswahl<br/>von "DisplayPort 2". Wird für den Ausgang verwendet,<br/>wenn eine Durchschleifverbindung eingerichtet wird.</li> <li>Schalten Sie die Stromversorgung aus, und schalten Sie sie</li> </ul> |  |  |  |

| Problem                                                                                                    | Mögliche Ursache und Lösung                                                                                                    |  |  |
|----------------------------------------------------------------------------------------------------|----------------------------------------------------------------------------------------------------|--|--|
| <ul> <li>Diese Meldung zeigt an, dass sich<br/>das Eingangssignal außerhalb des<br/>angegebenen Frequenzbereichs befindet.<br/>Beispiel:</li> </ul> | <ul> <li>Prüfen Sie, ob der PC so konfiguriert ist, dass er<br/>die Anforderungen für die Auflösung und vertikale<br/>Abtastfrequenz des Monitors erfüllt. (siehe "4-2. Kompatible<br/>Auflösungen" (Seite 24)).</li> <li>Starten Sie den PC neu.</li> </ul> |  |  |
| DisplayPort 1<br>Signal Error                                                                                                    | <ul> <li>Wählen Sie mithilfe des zur Grafikkarte gehörenden<br/>Dienstprogramms eine geeignete Einstellung. Für weitere<br/>Informationen hierzu siehe das Benutzerhandbuch der<br/>Grafikkarte.</li> </ul>                                                  |  |  |

### 4-1. Liste der technischen Daten

| Тур             |                         | RX360: Blendschutz<br>RX360-AR: Antireflexion                                                      |  |  |
|-----------------|-------------------------|----------------------------------------------------------------------------------------------------|--|--|
| LCD-Display     | Typ                     | Farbe (IPS)                                                                                        |  |  |
|                 | Hintergrundbeleuchtung  |                                                                                                    |  |  |
|                 | Größe                   | 54.1 cm (21.3 inch)                                                                                |  |  |
|                 | Auflösung (H x V)       | 1536 × 2048                                                                                        |  |  |
|                 | Anzeigegröße (H x V)    | 324,9 mm × 433,2 mm                                                                                |  |  |
|                 | Pixelabstand            | 0.2115 mm                                                                                          |  |  |
|                 | Darstellbare Farben     | 10-Bit (DisplayPort): 1073.74 Mio. Farben (max.) (aus einer                                        |  |  |
|                 |                         | Palette von 543 Mrd. Farben)                                                                       |  |  |
|                 |                         | 8-Bit (DisplayPort <sup>*1</sup> / DVI): 16,77 Mio. Farben (aus einer Palette von 543 Mrd. Farben) |  |  |
|                 | Betrachtungswinkel      | 178° / 178°                                                                                        |  |  |
|                 | Empfohlene Helligkeit   | 500 cd/m <sup>2</sup>                                                                              |  |  |
|                 | Reaktionszeit (typisch) | 12 ms (schwarz -> weiß -> schwarz)                                                                 |  |  |
| Videosignale    | Fingangsanschlüsse      | DisplayPort × 2 DVI-D (Dual-Link) × 1                                                              |  |  |
| 1 accordinate   | Ausgangsklemme          | DisplayPort × 1                                                                                    |  |  |
|                 | Horizontale Scan-       | 31 kHz - 127 kHz                                                                                   |  |  |
|                 | Frequenz                |                                                                                                    |  |  |
|                 | Vertikale Scan-         | 29,0 Hz - 61,5 Hz (720 × 400: 69 Hz - 71 Hz)                                                       |  |  |
|                 | Frequenz*2              |                                                                                                    |  |  |
|                 | Frame-                  | 29,5 Hz - 30,5 Hz, 59 Hz - 61 Hz                                                                   |  |  |
|                 | Synchronisationsmodus   |                                                                                                    |  |  |
|                 | Punktfrequenz           | DisplayPort: 25 MHz - 215 MHz                                                                      |  |  |
|                 |                         | DVI: 25 MHz - 165 MHz,<br>165 MHz - 215 MHz (Dual Link)                                            |  |  |
|                 | Anachluca               |                                                                                                    |  |  |
| 036             | Standard                | USB-Ausgarig * 2, USB-Eirigarig * 2                                                                |  |  |
| Stromyoroorgung |                         |                                                                                                    |  |  |
| Stromversorgung | Eingang                 | 100 - 240 VAC ± 10 %, 50 / 60 Hz 0,60 A - 0,55 A                                                   |  |  |
|                 | Leistungsaufnahme       | 74 w oder weniger                                                                                  |  |  |
|                 | Energiesparmodus        | 1.0 W oder weniger <sup>*3</sup>                                                                   |  |  |
|                 | Standby-Modus           | 1.0 W oder weniger*4                                                                               |  |  |
| Physische       | Abmessungen             | 341,3 mm × 481,5 mm - 571,5 mm × 200,0 mm (Neigung: 0°)                                            |  |  |
| Spezifikationen | (B×H×T)                 | 341,3 mm × 509,3 mm - 599,3 mm × 266,7 mm (Neigung: 30°)                                           |  |  |
|                 | Abmessungen             | 341,3 mm × 463,0 mm × 78,0 mm                                                                      |  |  |
|                 | ( B × H × T )           |                                                                                                    |  |  |
|                 | (Ohne Standfuß)         |                                                                                                    |  |  |
|                 | Nettogewicht            | Ca. 8,0 kg                                                                                         |  |  |
|                 | Nettogewicht            | Ca. 5,2 kg                                                                                         |  |  |
|                 | (ohne Standfuß)         |                                                                                                    |  |  |
|                 | Höheneinstellbereich    | 190 mm (Neigung: 0°)                                                                               |  |  |
|                 | Neigung                 | Nach oben 30°, nach unten 5°                                                                       |  |  |
|                 | Drehung                 |                                                                                                    |  |  |
|                 | Rotation                | 90° (Rotation gegen den Uhrzeigersinn vom Hochformat zum Querformat)                               |  |  |

Deutsch

| Umgebungsbedingungen     | Temperatur  | 0 °C - 35 °C (32 °F - 95 °F)                          |
|--------------------------|-------------|-------------------------------------------------------|
| im Betrieb               | Luftfeuchte | 20 % - 80 % relative Luftfeuchte (ohne Kondensierung) |
|                          | Luftdruck   | 540 hPa - 1060 hPa                                    |
| Umgebungsbedingungen     | Temperatur  | -20 °C - 60 °C (-4 °F - 140 °F)                       |
| bei Transport / Lagerung | Luftfeuchte | 10 % - 90 % relative Luftfeuchte (ohne Kondensierung) |
|                          | Luftdruck   | 200 hPa - 1060 hPa                                    |

\*1 Wenn das PinP-Unterfenster angezeigt wird

- \*2 Die unterstützte vertikale Abtastfrequenz variiert abhängig von der Auflösung. Weitere Informationen finden Sie unter "4-2. Kompatible Auflösungen" (Seite 24).
- \*3 Wenn DisplayPort 1 verwendet wird, ist der USB-Ausgang nicht verbunden, "Energiesp.": "Hoch", "DP Power Save": "Ein", "Signalformat", "DisplayPort 1" "Version": "1.1", "Autom. Eingabeerkennung": "Aus", keine externe Last verbunden ist
- \*4 Wenn der USB-Ausgang nicht verbunden ist, "DP Power Save": "Ein", "Signalformat", "DisplayPort 1" -"Version": "1.1", keine externe Last angeschlossen

### 4-2. Kompatible Auflösungen

Der Monitor unterstützt folgende Auflösungen. Informationen zu den kompatiblen Auflösungen des PinP-Unterfensters finden Sie im Installationshandbuch.

|             |                       |              |              |              | √: Unterstützt |
|-------------|-----------------------|--------------|--------------|--------------|----------------|
| Auflösung   | Vertikale             | DisplayPort  |              | DVI          |                |
| (H x V)     | Scan-Frequenz<br>(Hz) | Hochformat   | Querformat   | Hochformat   | Querformat     |
| 720 × 400   | 70                    | $\checkmark$ | $\checkmark$ | $\checkmark$ | $\checkmark$   |
| 640 × 480   | 60                    | $\checkmark$ | $\checkmark$ | $\checkmark$ | $\checkmark$   |
| 800 × 600   | 60                    | $\checkmark$ | $\checkmark$ | $\checkmark$ | $\checkmark$   |
| 1024 × 768  | 60                    | $\checkmark$ | $\checkmark$ | $\checkmark$ | $\checkmark$   |
| 1280 × 1024 | 60                    | $\checkmark$ | $\checkmark$ | $\checkmark$ | $\checkmark$   |
| 1600 × 1200 | 60                    | -            | $\checkmark$ | -            | $\checkmark$   |
| 1536 × 2048 | 60                    | √*1          | -            | √*1,*2       | -              |
| 1536 × 2048 | 46                    | -            | -            | $\checkmark$ | -              |
| 2048 × 1536 | 60                    | -            | √*1          | -            | √*1,*2         |
| 2048 × 1536 | 47                    | -            | -            | -            | $\checkmark$   |

\*1 Empfohlene Auflösung

\*2 Abhängig von dem von Ihnen verwendeten Computer ist eine vertikale Abtastfrequenz von 60 Hz möglicherweise nicht verfügbar. Versuchen Sie in diesem Fall, die "Bevorz. Bildwiederholr." für DVI zu ändern. Details finden Sie im Installationshandbuch.

### 4-3. Optionales Zubehör

Das folgende Zubehör ist separat erhältlich.

Aktuelle Informationen zu optionalem Zubehör und zu den neuesten kompatiblen Grafikkarten finden Sie auf unserer Website. http://www.eizoglobal.com

| Kalibrierkit                         | RadiCS UX2 Ver. 4.6.5 oder höher            |
|--------------------------------------|---------------------------------------------|
|                                      | RadiCS Version Up Kit Ver. 4.6.5 oder höher |
| Netzwerk-QC-Management-Software      | RadiNET Pro Ver. 4.6.5 oder höher           |
| Reinigungssatz                       | ScreenCleaner                               |
| Angenehmes Licht für Lesezimmer      | RadiLight                                   |
| Arm                                  | AAH-02B3W                                   |
|                                      | LA-011-W                                    |
| Standfuß                             | LS-HM1-D                                    |
| Displayschutz                        | RP-915                                      |
| Standfußklammer für Thin Client oder | PCSK-R1                                     |
| Mini-PC                              |                                             |
| Signalkabel (DVI-D - DVI-D)          | DD200DL                                     |
|                                      | DD300DL                                     |

### Anhang

### **Medizinische Standards**

- Das Endprodukt entspricht der Anforderung IEC60601-1-1.
- Elektrische Geräte können elektromagnetische Wellen abgeben, die den Betrieb des Monitors beeinflussen, einschränken oder eine Fehlfunktion des Monitors hervorrufen können. Installieren Sie das Gerät in einer sicheren Umgebung, in der diese Auswirkungen vermieden werden.

#### Geräteklassifizierung

- Schutz gegen elektrischen Schlag : Klasse I
- EMC-Klasse: EN60601-1-2:2015 Gruppe 1 Klasse B
- Medizinprodukte-Klassifizierung (EU) : Klasse I
- Betriebsart : Kontinuierlich
- IP-Klasse : IPX0

# Informationen zur elektromagnetischen Verträglichkeit (EMV)

Die Leistung des RadiForce-Monitors ist geeignet, um Bilder entsprechend anzuzeigen.

#### Vorgesehene Verwendungsumgebung

Der RadiForce-Monitor ist für die Verwendung in professionellen

Gesundheitseinrichtungsumgebungen wie Kliniken und Krankenhäusern vorgesehen.

Die folgenden Umgebungen sind nicht für die Verwendung des RadiForce-Monitors geeignet:

- Häusliche Gesundheitsversorgungsumgebungen
- In der Nähe von chirurgischen Hochfrequenz-Geräten wie elektrochirurgischen Messern
- In der Nähe von Kurzwellen-Therapiegeräten
- RF-abgeschirmter Raum mit medizinischen Gerätesystemen für MRT
- In abgeschirmten, speziellen Umgebungen
- In Fahrzeugen einschließlich Krankenwagen installiert.
- Andere spezielle Umgebungen

### 

Für den RadiForce-Monitor sind besondere Vorsichtsmaßnahmen in Bezug auf elektromagnetische Verträglichkeit erforderlich. Sie müssen sich sorgfältig die Informationen zur elektromagnetischen Verträglichkeit (EMV) sowie den Abschnitt "VORSICHTSMASSNAHMEN" in diesem Dokument durchlesen und bei der Installation und dem Betrieb des Produkts die folgenden Anweisungen beachten.

Der RadiForce-Monitor sollte nicht auf anderen Geräten aufgestellt oder in deren unmittelbarer Nähe verwendet werden. Wenn Geräte übereinander aufgestellt oder in unmittelbarer Nähe zueinander betrieben werden müssen, muss der Monitor oder das System überwacht werden, um einen ordnungsgemäßen Betrieb für die definierte Konfiguration zu gewährleisten.

Achten Sie bei Verwendung eines tragbaren RF-Kommunikationsgeräts darauf, einen Abstand von mindestens 30 cm (12 Zoll) zu jeglichen Teilen, einschließlich Kabel, des RadiForce-Monitors zu halten. Anderenfalls kann es zu einer Verschlechterung der Leistung dieses Geräts kommen.

Personen, die zur Konfiguration eines medizinischen Systems zusätzliche Geräte an den Signaleingang oder -ausgang anschließen, sind dafür verantwortlich, dass dieses der Norm IEC/ EN 60601-1-2 entspricht.

Verwenden Sie unbedingt die dem Produkt beiliegenden Kabel oder von EIZO spezifizierte Kabel. Die Verwendung von anderen als den von EIZO für dieses Gerät spezifizierten oder bereitgestellten Kabeln kann zu erhöhter elektromagnetischer Strahlung oder verringerter elektromagnetischer Störfestigkeit dieses Geräts und unsachgemäßem Betrieb führen.

| Kabel                     | Von EIZO            | Max. Kabellänge | Abschirmung   | Ferritkern       |
|---------------------------|---------------------|-----------------|---------------|------------------|
|                           | spezifizierte Kabel |                 |               |                  |
| Signalkabel (DisplayPort) | PP300 / PP200       | 3 m             | Abgeschirmt   | Mit Ferritkernen |
| Signalkabel (DVI)         | DD300DL / DD200DL   | 3 m             | Abgeschirmt   | Mit Ferritkernen |
| USB-Kabel                 | UU300 / MD-C93      | 3 m             | Abgeschirmt   | Mit Ferritkernen |
| Netzkabel (mit Erdung)    | -                   | 3 m             | Unabgeschirmt | Ohne Ferritkerne |

### Technische Beschreibungen

#### Elektromagnetische Strahlung

Der RadiForce-Monitor ist für die Verwendung in den unten aufgeführten elektromagnetischen Umgebungen vorgesehen. Der Kunde oder Benutzer des RadiForce-Monitors muss sicherstellen, dass das Gerät in einer solchen Umgebung verwendet wird.

| Strahlungstest                                          | Konformität | Elektromagnetische Umgebung - Hinweise                                                                                                    |  |
|---------------------------------------------------------|-------------|----------------------------------------------------------------------------------------------------|--|
| RF-Strahlung<br>CISPR11 / EN55011                       | Gruppe 1    | Der RadiForce-Monitor verwendet RF-Strahlung nur für den internen Betrieb.<br>Aus diesem Grund ist die RF-Strahlung nur sehr gering und es ist eher<br>unwahrscheinlich, dass der Monitor Störungen bei elektronischen Geräten in<br>unmittelbarer Nähe verursacht. |  |
| RF-Strahlung<br>CISPR11 / EN55011                       | Klasse B    | Der RadiForce-Monitor ist für den Gebrauch in einer Vielzahl von Umgebunge<br>zugelassen. Hierzu zählen auch Wohnbereiche und direkt an das öffentliche                                                                                                    |  |
| Oberschwingungsströme<br>IEC / EN61000-3-2              | Klasse D    | Niederspannungsnetz angeschlossene Bereiche wie Privathaushalte.                                                                                                    |  |
| Spannungsschwankungen /<br>Flicker<br>IEC / EN61000-3-3 | erfüllt     |                                                                                                    |  |

#### Elektromagnetische Störfestigkeit

Der RadiForce-Monitor wurde mit folgenden Übereinstimmungspegeln gemäß den in IEC / EN60601-1-2 festgelegten Prüfanforderungen für professionelle Gesundheitseinrichtungsumgebungen geprüft. Kunden und Benutzer eines RadiForce-Monitors müssen sicherstellen, dass der RadiForce-Monitor in den folgenden

Umgebungen verwendet wird:

| Störfestigkeitstest                                                                                                    | Messpegel für<br>professionelle<br>Gesundheitseinrich-<br>tungsumgebungen                                                                                                    | Übereinstimmungs-<br>pegel                                                                                                    | Elektromagnetische Umgebung<br>- Hinweise                                                                                                    |
|----------------------------------------------------------------------------------------------------|----------------------------------------------------------------------------------------------------|----------------------------------------------------------------------------------------------------|----------------------------------------------------------------------------------------------------|
| Elektrostatische Entladung<br>(ESD)<br>IEC / EN61000-4-2                                                                                         | ±8 kV Kontaktentladung<br>±15 kV Luftentladung                                                                                                    | ±8 kV Kontaktentladung<br>±15 kV Luftentladung                                                                                                    | Es wird empfohlen, das Gerät auf<br>Holz-, Beton- oder Keramikfußboden<br>zu verwenden. Wenn der Boden aus<br>synthetischem Material besteht, sollte<br>die relative Luftfeuchte mindestens 30 %<br>betragen.                                                                                                    |
| Schnelle transiente<br>elektrische Störgrößen /<br>Bursts<br>IEC / EN61000-4-4                                                                   | ±2 kV Stromleitungen<br>±1 kV Ein-/<br>Ausgangsleitungen                                                                                                    | ±2 kV Stromleitungen<br>±1 kV Ein-/<br>Ausgangsleitungen                                                                                                    | Die Qualität der Stromversorgung<br>muss der in typischen gewerblichen<br>Umgebungen oder Krankenhäusern<br>entsprechen.                                                                                                    |
| Stoßspannungen<br>IEC / EN61000-4-5                                                                                                    | ±1 kV Leitung gegen<br>Leitung<br>±2 kV Leitung gegen Erde                                                                                                    | ±1 kV Leitung gegen<br>Leitung<br>±2 kV Leitung gegen Erde                                                                                                    | Die Qualität der Stromversorgung<br>muss der in typischen gewerblichen<br>Umgebungen oder Krankenhäusern<br>entsprechen.                                                                                                    |
| Spannungseinbrüche,<br>Kurzzeitunterbrechungen<br>und<br>Spannungsschwankungen<br>entlang von<br>Stromversorgungsleitungen<br>IEC / EN61000-4-11 | $\begin{array}{l} 0 \ \% \ U_{T} \ (100 \ \% \ Einbruch \\ in \ U_{T} \ ) \ 0.5 \ Zyklen \ und \ 1 \\ Zyklus \\ 70 \ \% \ U_{T} \ (30 \ \% \ Einbruch \\ in \ U_{T} \ ) \ 25 \ Zyklen \\ 0 \ \% \ U_{T} \ (100 \ \% \ Einbruch \\ in \ U_{T} \ ) \ 5 \ sec \end{array}$ | $\begin{array}{l} 0 \ \% \ U_{T} \ (100 \ \% \ Einbruch \\ in \ U_{T} \ ) \ 0.5 \ Zyklen \ und \ 1 \\ Zyklus \\ 70 \ \% \ U_{T} \ (30 \ \% \ Einbruch \\ in \ U_{T} \ ) \ 25 \ Zyklen \\ 0 \ \% \ U_{T} \ (100 \ \% \ Einbruch \\ in \ U_{T} \ ) \ 5 \ sec \end{array}$ | Die Qualität der Stromversorgung<br>muss der in typischen gewerblichen<br>Umgebungen oder Krankenhäusern<br>entsprechen. Soll der RadiForce-Monitor<br>auch während einer Unterbrechung der<br>Stromversorgung weiter betrieben werden,<br>wird empfohlen, das Gerät an eine<br>unterbrechungsfreie Stromversorgung<br>oder Batterie anzuschließen.                   |
| Magnetfelder mit<br>energietechnischen<br>Frequenzen<br>IEC / EN61000-4-8                                                                        | 30 A/m<br>(50 / 60 Hz)                                                                                                    | 30 A/m                                                                                                    | Die Magnetfelder mit energietechnischen<br>Frequenzen müssen innerhalb eines<br>Bereichs liegen, der charakteristisch<br>für einen typischen Ort in einer<br>typischen gewerblichen Umgebung oder<br>Krankenhäusern ist. Dieses Produkt sollte<br>mindestens 15 cm entfernt von der Quelle<br>der Magnetfelder mit energietechnischen<br>Frequenzen verwendet werden. |

#### Elektromagnetische Störfestigkeit

Der RadiForce-Monitor wurde mit folgenden Übereinstimmungspegeln gemäß den in IEC / EN60601-1-2 festgelegten Prüfanforderungen für professionelle Gesundheitseinrichtungsumgebungen geprüft.

Kunden und Benutzer eines RadiForce-Monitors müssen sicherstellen, dass der RadiForce-Monitor in den folgenden Umgebungen verwendet wird:

| Störfestigkeits-<br>test                                                                                             |                                                                                                    | Messpegel für<br>professionelle                     | Übereinstim-<br>mungspegel | Elektromagnetische Umgebung -<br>Hinweise                                                                                                    |  |  |
|----------------------------------------------------------------------------------------------------|----------------------------------------------------------------------------------------------------|-----------------------------------------------------|----------------------------|----------------------------------------------------------------------------------------------------|--|--|
|                                                                                                    |                                                                                                    | Gesundheitseinrich-<br>tungsumgebungen              |                            |                                                                                                    |  |  |
|                                                                                                    |                                                                                                    |                                                     |                            | Tragbare und mobile RF-Kommunikationsgeräte<br>dürfen nur unter Einhaltung des empfohlenen<br>Mindestabstands in der Nähe des RadiForce-<br>Monitors und seiner Komponenten<br>(einschließlich Kabeln) betrieben werden. Dieser<br>wird durch die Formel zur Berechnung der<br>Frequenz des Senders ermittelt. |  |  |
| Durch F<br>verursa<br>leitungs<br>Störung<br>IEC / El                                                                | RF-Felder<br>chte<br>gebundene<br>gen<br>N61000-4-6                                                                                                    | 3 Vrms<br>150 kHz - 80 MHz                          | 3 Vrms                     | Empfohlener Mindestabstand<br>d = 1,2√P                                                                                                    |  |  |
|                                                                                                    |                                                                                                    | 6 Vrms<br>ISM-Bänder zwischen<br>150 kHz und 80 MHz | 6 Vrms                     |                                                                                                    |  |  |
| Elektromagnetische<br>RF-Felder                                                                                      |                                                                                                    | 3 V/m<br>80 MHz - 2,7 GHz                           | 3 V/m                      | d = 1,2√P, 80 MHz - 800 MHz<br>d = 2,3√P, 800 MHz - 2,7 GHz                                                                                                    |  |  |
| IEC / EN61000-4-3                                                                                                    |                                                                                                    |                                                     |                            | Hierbei steht "P" für die in Watt (W) gemessene<br>maximale Nennausgangsleistung des Senders,<br>die der Senderhersteller empfiehlt, und "d" für<br>den empfohlenen Mindestabstand in Metern (m).                                                                                                    |  |  |
|                                                                                                    |                                                                                                    |                                                     |                            | Die Feldstärken der fest eingestellten<br>Sender gemäß der elektromagnetischen<br>Standortmessung <sup>a)</sup> müssen niedriger als der<br>Übereinstimmungspegel in jedem einzelnen<br>Frequenzbereich <sup>b)</sup> sein.                                                                                    |  |  |
|                                                                                                    |                                                                                                    |                                                     |                            | Bei der Nutzung in der Nähe von Geräten, die<br>mit folgendem Symbol gekennzeichnet sind,<br>können Störungen auftreten.                                                                                                    |  |  |
|                                                                                                    |                                                                                                    | (( <b></b> ))                                       |                            |                                                                                                    |  |  |
| Hinweis                                                                                                    | s 1 U <sub>⊤</sub> ist die                                                                                                    | Wechselstromspannung vor                            | Anwendung des Messpeg      | els.                                                                                                    |  |  |
| Hinweis                                                                                                    | Bei 80 M                                                                                                    | Hz und 800 MHz gilt der höhe                        | re Frequenzbereich.        | Folder oder olektromognetische DE Folder seller                                                                                                    |  |  |
| Hinweis                                                                                                    | Hinweis 3 Leitlinien in Bezug auf leitungsgebundene Storungen durch RF-Felder oder elektromagnetische RF-Felder gelten<br>möglicherweise nicht in allen Situationen. Die Ausbreitung elektromagnetischer Wellen wird durch die Absorption<br>und Reflektion von Strukturen, Objekten und Menschen beeinflusst. |                                                     |                            |                                                                                                    |  |  |
| Hinweis                                                                                                    | 1Weis 4 Die ISM-Bänder zwischen 150 kHz und 80 MHz liegen im Bereich von 6,765 MHz bis 6,795 MHz, 13,553 MHz bis<br>13,567 MHz 26,957 MHz bis 27,283 MHz und 40,66 MHz bis 40,70 MHz                                                                                                    |                                                     |                            |                                                                                                    |  |  |
| a) Die                                                                                                    | a) Die Feldstärken fest eingestellter Sender, wie zum Beispiel die Basisstationen für Funktelefone (Mobiltelefone/schnurlose                                                                                                    |                                                     |                            |                                                                                                    |  |  |
| Tel                                                                                                    | Telefone), den mobilen Landfunk, Amateurfunk, Radio und Fernsehen können vorab nicht präzise bestimmt werden.                                                                                                    |                                                     |                            |                                                                                                    |  |  |
| Standortmessung in Betracht gezogen werden. Falls die gemessene Feldstärke in der Umgebung, in der das Gerät benutzt |                                                                                                    |                                                     |                            |                                                                                                    |  |  |
| wir                                                                                                    | wird, den geltenden RF-Übereinstimmungspegel überschreitet, muss der RadiForce-Monitor beobachtet werden, um einen                                                                                                    |                                                     |                            |                                                                                                    |  |  |
| Umständen zusätzliche Maßnahmen erforderlich, wie zum Beispiel die Neuausrichtung oder Neupositionierung des Geräts. |                                                                                                    |                                                     |                            |                                                                                                    |  |  |
| b) Jenseits des Frequenzbereichs 150 kHz bis 80 MHz sollte die Feldstärke weniger als 3 V/m betragen.                |                                                                                                    |                                                     |                            |                                                                                                    |  |  |

### Empfohlener Mindestabstand zwischen tragbaren oder mobilen RF-Kommunikationsgeräten und dem RadiForce-Monitor

Der Monitor ist für die Verwendung in einer elektromagnetischen Umgebung vorgesehen, in der Störungen durch elektromagnetische Strahlung kontrolliert werden. Der Kunde oder Benutzer des RadiForce-Monitors kann zur Verhinderung elektromagnetischer Störungen beitragen, indem er einen Mindestabstand zwischen tragbaren und mobilen RFKommunikationsgeräten (Sender) und dem RadiForce-Monitor einhält. Die Störfestigkeit gegenüber nahen Feldern der folgenden RF-Drahtloskommunikationsgeräte wurde bestätigt:

|                            | 3 3 3 3                           |                                                                                   |                                        |                             |                            |                                          |                                          |
|----------------------------|-----------------------------------|-----------------------------------------------------------------------------------|----------------------------------------|-----------------------------|----------------------------|------------------------------------------|------------------------------------------|
| Prüffre-<br>quenz<br>(MHz) | Bandbreite <sup>a)</sup><br>(MHz) | Dienst <sup>a)</sup>                                                              | Modulation <sup>b)</sup>               | Maximale<br>Leistung<br>(W) | Mindest-<br>abstand<br>(m) | IEC /<br>EN60601<br>Messpe-<br>gel (V/m) | Überein-<br>stimmungs-<br>pegel<br>(V/m) |
| 385                        | 380 - 390                         | TETRA 400                                                                         | Pulsmodulation <sup>b)</sup><br>18 Hz  | 1,8                         | 0,3                        | 27                                       | 27                                       |
| 450                        | 430 - 470                         | GMRS 460,<br>FRS 460                                                              | FM<br>±5 kHz Abweichung<br>1 kHz Sinus | 2                           | 0,3                        | 28                                       | 28                                       |
| 710                        | 704 - 787                         | LTE-Band 13, 17                                                                   | Pulsmodulation <sup>b)</sup><br>217 Hz | 0,2                         | 0,3                        | 9                                        | 9                                        |
| 745                        |                                   |                                                                                   |                                        |                             |                            |                                          |                                          |
| 780                        |                                   |                                                                                   |                                        |                             |                            |                                          |                                          |
| 810                        | 800 - 960                         | GSM 800 / 900,                                                                    | Pulsmodulation <sup>b)</sup><br>18 Hz  | 2                           | 0,3                        | 28                                       | 28                                       |
| 870                        |                                   | TETRA 800,<br>iDEN 820<br>CDMA 850,<br>LTE-Band 5                                 |                                        |                             |                            |                                          |                                          |
| 930                        |                                   |                                                                                   |                                        |                             |                            |                                          |                                          |
| 1720                       | 1700 - 1990                       | GSM 1800;<br>CDMA 1900;<br>GSM 1900;<br>DECT;<br>LTE-Band 1, 3, 4,<br>25;<br>UMTS | Pulsmodulation <sup>b)</sup><br>217 Hz | 2                           | 0,3                        | 28                                       | 28                                       |
| 1845                       |                                   |                                                                                   |                                        |                             |                            |                                          |                                          |
| 1970                       |                                   |                                                                                   |                                        |                             |                            |                                          |                                          |
| 2450                       | 2400 - 2570                       | Bluetooth,<br>WLAN,<br>802.11 b/g/n,<br>RFID 2450,<br>LTE-Band 7                  | Pulsmodulation <sup>b)</sup><br>217 Hz | 2                           | 0,3                        | 28                                       | 28                                       |
| 5240                       | 5100 - 5800                       | WLAN 802.11 a/n                                                                   | Pulsmodulation b)                      | 0,2                         | 0,3                        | 9                                        | 9                                        |
| 5500                       |                                   |                                                                                   | 217 Hz                                 |                             |                            |                                          |                                          |
| 5785                       |                                   |                                                                                   |                                        |                             |                            |                                          |                                          |
| a) Bei einig               | gen Diensten sind                 | nur die Uplink-Freq                                                               | uenzen enthalten.                      |                             |                            | ,                                        |                                          |
| b) Träger v                | verden unter Verw                 | endung eines Rech                                                                 | tecksignals mit einer                  | m Tastverhälti              | nis von 50 % r             | noduliert.                               |                                          |

Der Monitor ist für die Verwendung in einer elektromagnetischen Umgebung vorgesehen, in der Störungen durch elektromagnetische Strahlung kontrolliert werden. Bei anderen tragbaren und mobilen RF-Kommunikationsgeräten (Sender) gilt der unten aufgeführte empfohlene Mindestabstand zwischen tragbaren und mobilen RF-Kommunikationsgeräten (Sender) und dem RadiForce-Monitor, dieser richtet sich nach der maximalen Ausgangsleistung des Kommunikationsgeräts.

| Maximale<br>Nennausgangsleistung<br>des Senders<br>(W)                                                                                                    |                                                                                                    | Empfohlener Mindestabstand entsprechend der Frequenz des Senders<br>(m) |                                 |                                  |  |  |
|----------------------------------------------------------------------------------------------------|----------------------------------------------------------------------------------------------------|-------------------------------------------------------------------------|---------------------------------|----------------------------------|--|--|
|                                                                                                    |                                                                                                    | 150 kHz bis 80 MHz<br>d = 1,2√P                                         | 80 MHz bis 800 MHz<br>d = 1,2√P | 800 MHz bis 2,7 GHz<br>d = 2,3√P |  |  |
| 0,01                                                                                                    |                                                                                                    | 0,12                                                                    | 0,12                            | 0,23                             |  |  |
| 0,1                                                                                                    |                                                                                                    | 0,38                                                                    | 0,38                            | 0,73                             |  |  |
| 1                                                                                                    |                                                                                                    | 1,2                                                                     | 1,2                             | 2,3                              |  |  |
| 10                                                                                                    |                                                                                                    | 3,8                                                                     | 3,8                             | 7,3                              |  |  |
| 100                                                                                                    |                                                                                                    | 12                                                                      | 12                              | 23                               |  |  |
| Bei Sendern, deren maximale Nennausgangsleistung nicht oben aufgeführt ist, kann der in Metern (m) gemessene empfohlene<br>Mindestabstand "d" anhand der Formel zur Berechnung der Frequenz des Senders ermittelt werden. "P" steht hierbei für die<br>maximale in Watt (W) gemessene Nennausgangsleistung des Senders, die der Senderhersteller empfiehlt. |                                                                                                    |                                                                         |                                 |                                  |  |  |
| Hinweis 1                                                                                                    | 1 Bei 80 MHz und 800 MHz gilt der für einen höheren Frequenzbereich empfohlene Mindestabstand.                                                                                                    |                                                                         |                                 |                                  |  |  |
| Hinweis 2                                                                                                    | nweis 2 Diese Hinweise können möglicherweise nicht in allen Situationen angewendet werden. Die Ausbreitung elektromagnetischer Wellen wird durch die Absorption und Reflektion von Strukturen, Objekten und Menschen beeinflusst. |                                                                         |                                 |                                  |  |  |

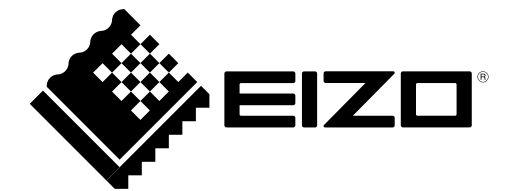

#### **EIZ** Corporation

153 Shimokashiwano, Hakusan, Ishikawa 924-8566 Japan

### 艺卓显像技术(苏州)有限公司

中国苏州市苏州工业园区展业路 8 号中新科技工业坊 5B

EC REP

EIZO GmbH

Carl-Benz-Straße 3, 76761 Rülzheim, Germany

http://www.eizoglobal.com

Copyright © 2018-2019 EIZO Corporation. All rights reserved.

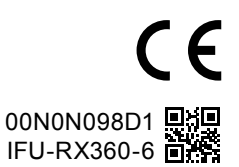

4th Edition - October 17th, 2019 Printed in Japan.